## View/Consent 1098-T

**Purpose:** Use this document to reference how to view and consent for 1098-T through the Financial Account tile on the ctcLink Student Homepage.

Audience: Students; Student Services staff.

**Please contact your college if you require immediate assistance with ctcLink.** 

Federal law requires institutions to send Form 1098-T to tuition-paying students by January 31st.

## Navigation: Student Homepage

- 1. Select the Financial Account tile.
- 2. The **Account Balance** page displays.
- 4. Select the **1098-T** drop-down option on the left side navigation.
- 5. Select the View 1098-T sub-menu.
- 5. Available **1098-T's** display.
- 6. A button allowing you to consent to view your 1098-T online becomes available if you have not viewed your 1098-T already.
- 7. Select the **Grant Consent** button.
- 8. The 1098-T Consent Agreement displays.
- 9. Select the 'Yes, I have read the agreement' checkbox.
- 10. Select the **Submit** button.
- 11. Select the View 1098-T Selection button.
- 12. You may now select the appropriate **Tax Year** hyperlink to view the corresponding 1098-T.
- 13. Process complete.

## **Video Tutorial**

The video below demonstrates the process actions described in steps listed above. There is no audio included with this video. Select the play button to start the video.

## Video Tutorial Via Panopto

View the external link to <u>View/Consent 1098-T</u>. This link will open in a new tab/window.